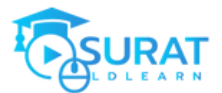

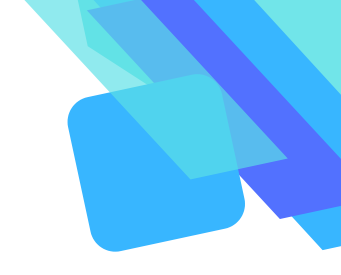

คู่มือการเข้าเรียน

# หลักสูตรการพัฒนา ระบบ LMS สำหรับผู้สอน

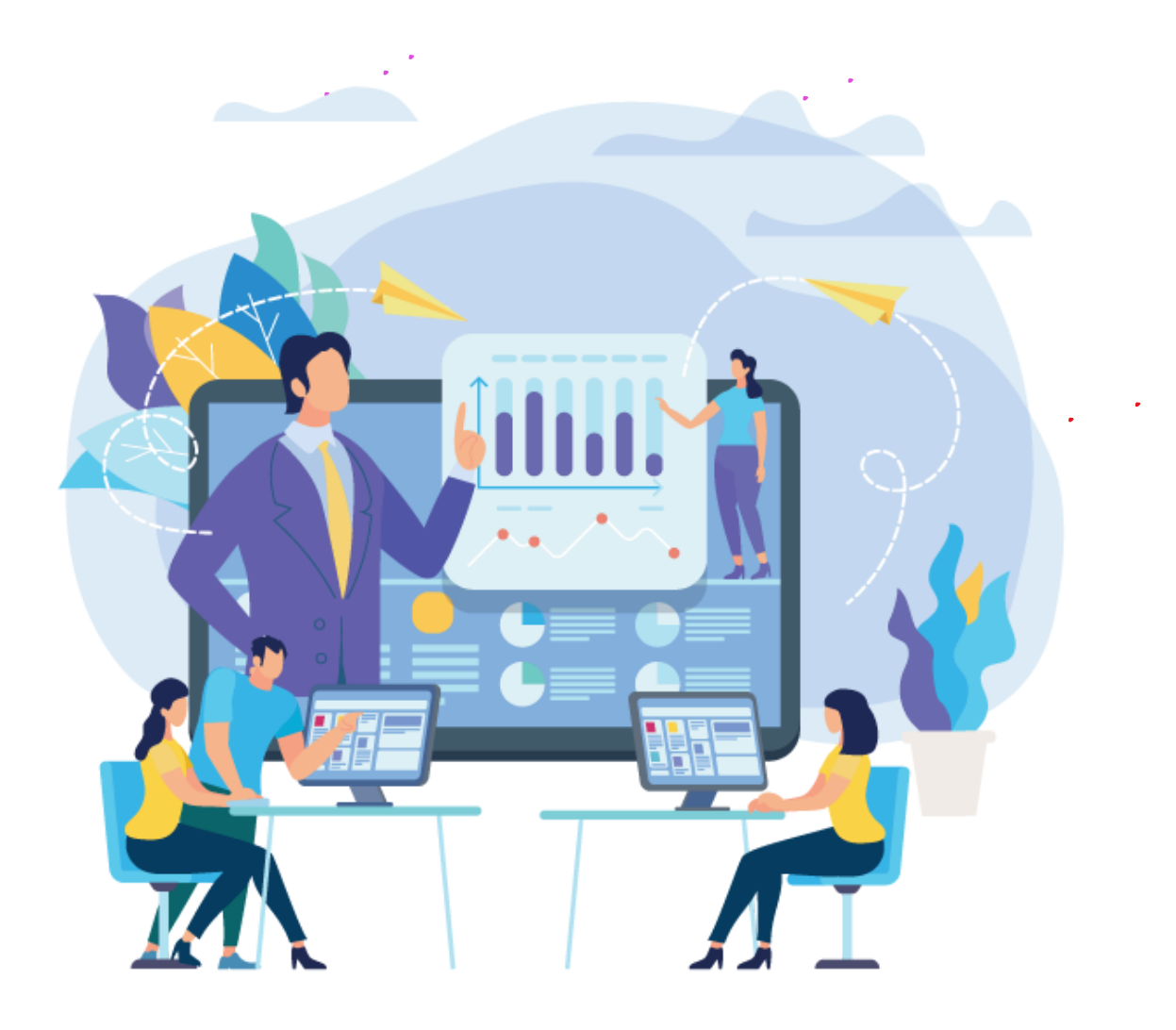

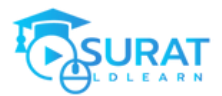

## สมัครเป็นสมาชิกเว็บไซต์ suratldlearn.com https://suratldlearn.com/login/signup.php

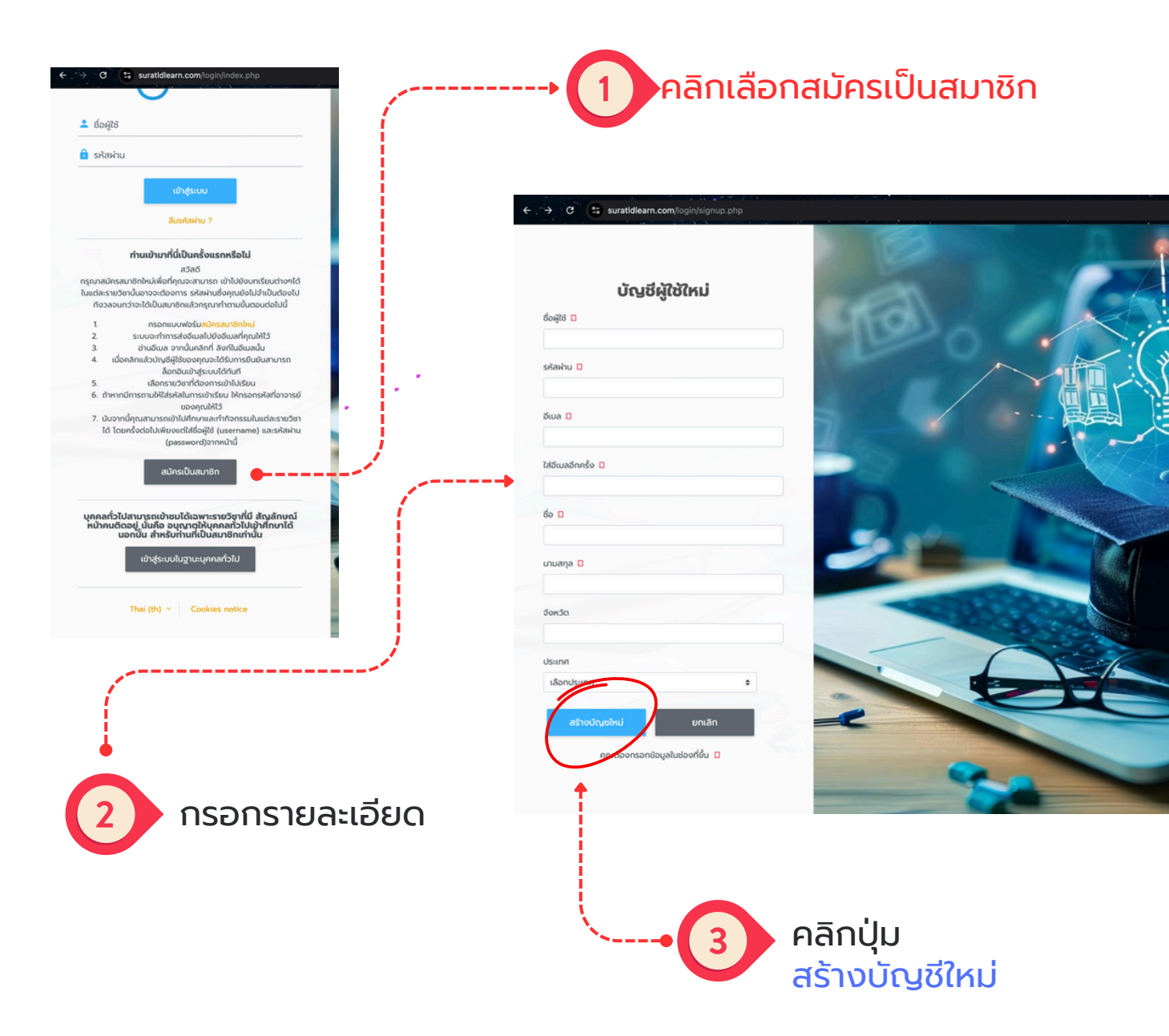

้กรอกรายละเอียดเสร็จแล้ว ให้คุณครูคลิกปุ่ม สร้างบัญชีใหม่ (เสร็จขั้นตอน)

หลังจากนั้นลอง login เข้าเว็บไซต์ ในขั้นตอนนี้จะเข้าเว็บไซต์ได้ แต่ยังเข้า หลักสูตรไม่ได้ ให้รอ Admin อนุมัติเข้าเรียน

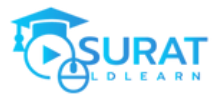

## วิธีการเข้าเข้าเรียน

สามารถเข้าเรียนได้ที่ https://suratldlearn.com

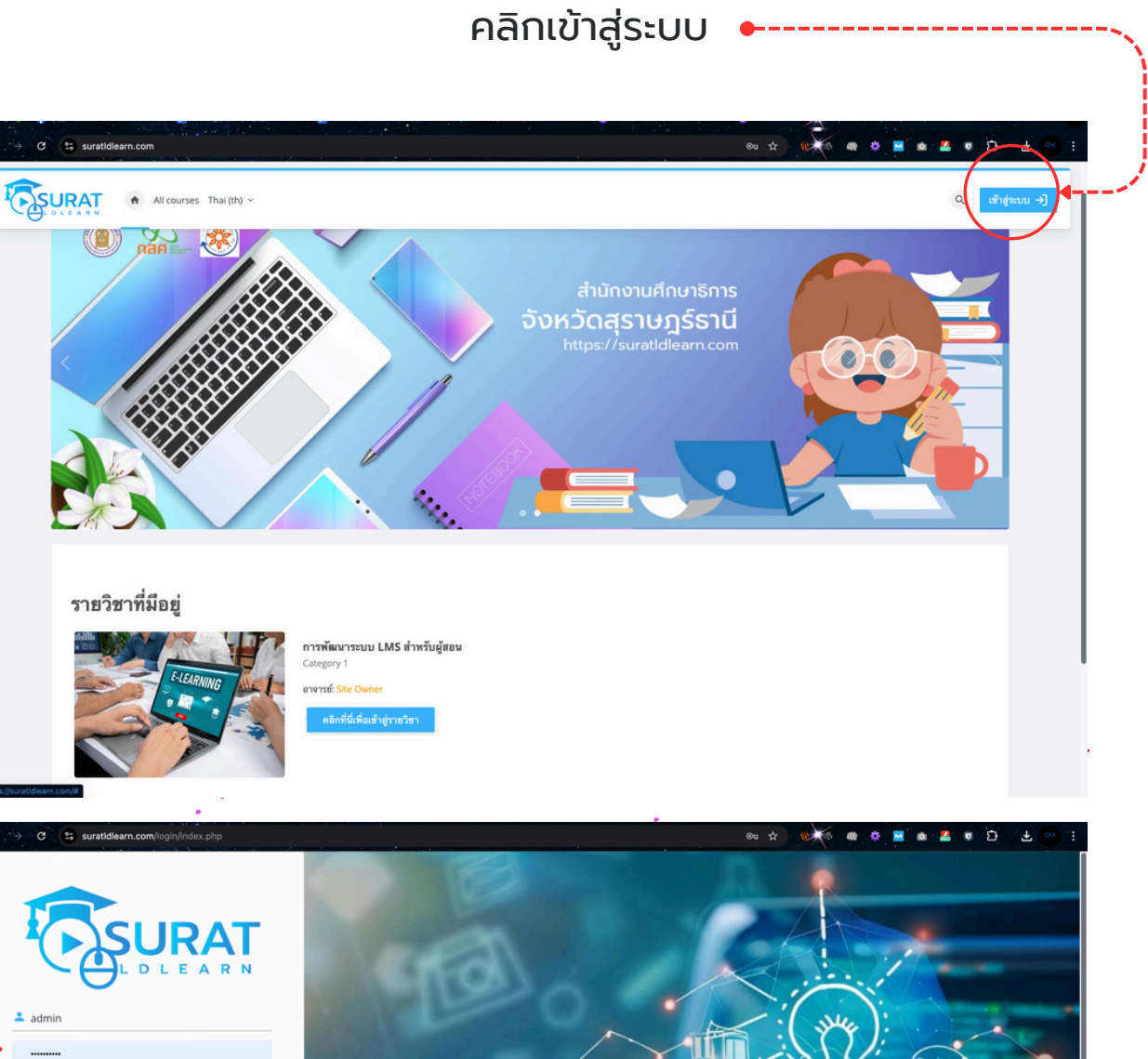

ลืมรหัสผ่าน ? ท่านเข้ามาที่นี่เป็นครั้งแรกหรือไม่

ทาวเขามะ การแนรกรรรม สวัลดี มาสมัครสมาชิกใหม่เพื่อที่คุณจะสามารถ เข้าไปอังบทเรือนต่างๆได้ แต่สรายวิชานี้ของจะต้องการ รหัสผ่านซึ่งคุณอังไม่จำเป็นต้องไป กังวลจนกว่าจะได้เป็นสมาชิกแล้วกรุณาทำสามชั้นตอนต่อไปนี้

กรวดจนกราจะ ได้เป็นสมาชิตแล้วกรุณาทรัพรมชิตแลนพ่อ เป็น 1. กรรถแบบเชาไหรได้เสมาริการสินโปร์ติแลนที่คุณไฟโร้ 2. ราบบเจาร่าการส์เป็นแปร์ติแลนที่คุณไฟโร้ 3. อ่านมิแลง จากนั้นเกิดที่ สิงก็ไปส่อแลนั้น 4. เมื่อคลในเส้าไปรู้ชี้ใช้ของกุณจะได้ที่การสินรับสามาราวอิเล็กอี 5. เมื่อการวิชังที่ต้องการจิราไปส่อน 6. อังการบิชาที่ต้องการจิราไปส่อน 6. อังการมิงาที่ได้รับได้การและกำกัดกรรมโนแล้ะ รายร้ายได้ แต่จะกันไปเรียน แต่เชื่อผู้ไข้ (ucaname) แล รทัสผ่าน (password)จากหน้านี้

ername) uas

สมัครเป็นสมาชิก

บุคคลทั่วไปสามารถเข้าชมได้เฉพาะรายวิชาที่มี สัญลักษณ์หน้า คนติดอยู่ นั่นคือ อนุญาตให้บุคคลทั่วไปเข้าฮึกษาได้ นอกนั้น

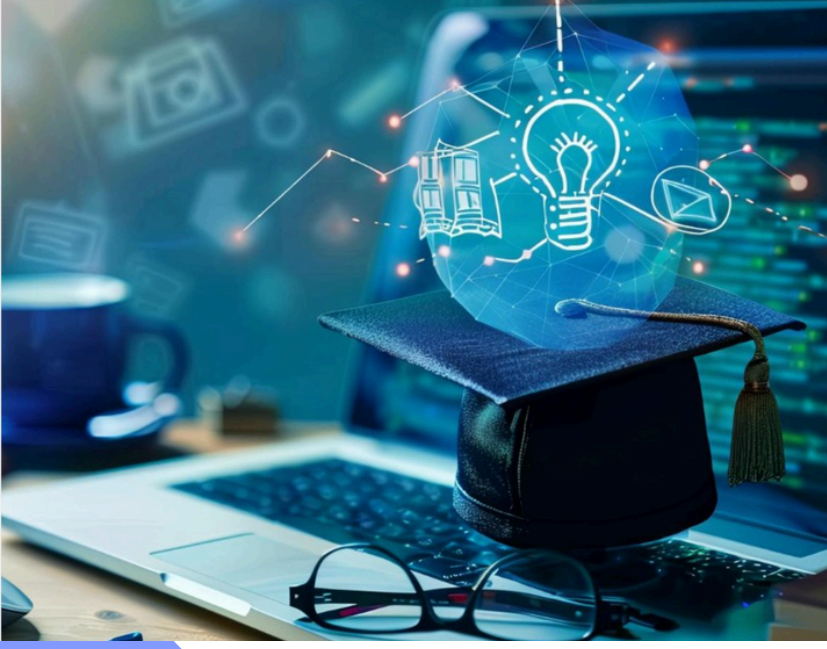

## ---- กรอก User/password ที่ได้สมัครก่อนหน้า

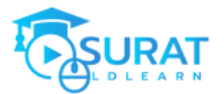

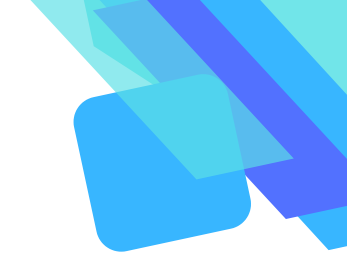

## เมื่อได้รับการอนุมัติสิทธเรียบร้อยแล้ว ให้เลือกวิชา หลักสูตร "การพัฒนาระบบ LMS สำหรับผู้สอน"

| સ્ટ્રિક | URAT 🖈 แหงกวบกุบ วิชาเรียนของฉัน A                    | courses                                                                                                    | Q 8 8 Eakachai Petch-arwut EP v                                   |
|---------|-------------------------------------------------------|----------------------------------------------------------------------------------------------------|-------------------------------------------------------------------|
|         | 200                                                   |                                                                                                    |                                                                   |
|         | วิชาเรียนของฉัน                                       |                                                                                                    |                                                                   |
|         |                                                       | การพัฒนกระบบ LMS สำหรับผู้สอน<br>เกทโนโลยัณะเลื่อการภางการทึกงา<br>ช่วยให้การจัดการการเรียนการสอนออนไลน์เป็นเรื่องง่ายแลเมีประสิทธิภาพ ผู้ชอมสามารถสร้างหลักสูตร จัดการผู้เรียน และประเมินผลก<br>สอนมีคุณภาพและตอบสมองความต้องการของผู้เรียมได้ดียิ่งนั้นหลักสูตรนี้ เราจะเรียนรู้วิธีการใช้ LMS เพื่อเพิ่มประสิทธิภาพในการส<br>อาจารม์: เอกชัย เพชรอาวุธ<br>คลิเกที่นี่เพื่อเข้าสู้งานวิชา | ารเรียนได้อย่างเป็นระเบียบ ทำให้การเรียบการ<br>เอนและการประเมินผล |
|         |                                                       | รายวีอากังหมด                                                                                                    |                                                                   |
|         |                                                       | ?                                                                                                    |                                                                   |
|         | Copyright © 2025 suratidiearn.com , All rights reserv | ed by nthen g Gidu                                                                                                    |                                                                   |
|         |                                                       |                                                                                                    |                                                                   |
|         |                                                       |                                                                                                    |                                                                   |
|         | ຄລັ                                                   | าป่นเข้าเรียน                                                                                                    |                                                                   |

#### คลกบุมเขาเรยน "หลักสูตรการพัฒนาระบบ LMS สำหรับผู้สอน"

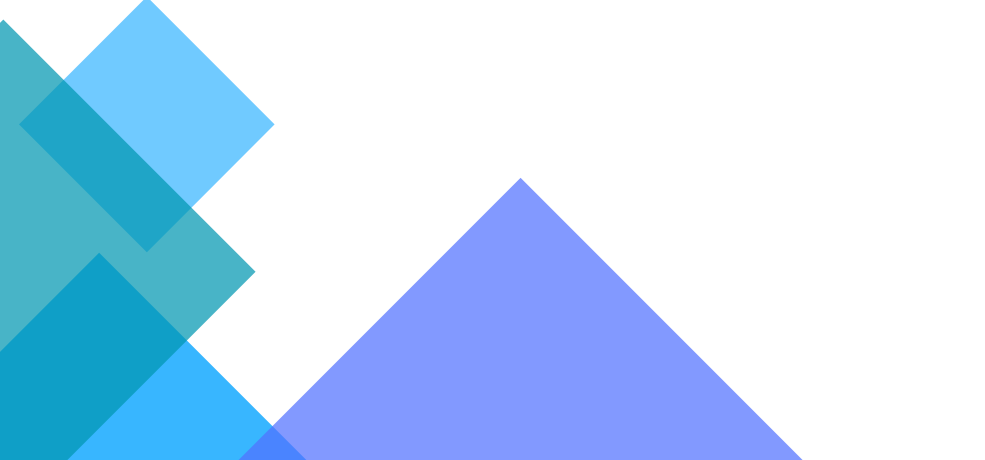

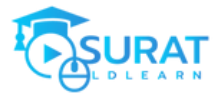

| ← → C S suratidiearn.com/course/vie                                                                                                    | x.php?id=2                                                                                                    |                                        |
|----------------------------------------------------------------------------------------------------|----------------------------------------------------------------------------------------------------|----------------------------------------|
| Dashboard                                                                                                    | Ay courses Site administration All courses                                                                                                    | Q 8 8 เอกลัย เพชรอาวุธ 🎓 - Edit mode 🕥 |
| <ul> <li>General</li> <li>Announcements</li> <li>กระเร็าเพริงร้างกระคงร์เค่งสูงร</li> <li>กระเร็าเพริงร้างแรงห์กิจสูงร</li> <li>กระบริเทรงสร้างของห์กิจสูงร</li> <li>กระบริเทรงสร้างของห์กิจสูงร</li> <li>กระเริ่าเห็นที่หน้า Page ใส่ต่วอีกปร รูป</li> <li>กระเริ่าเห็นที่หน้า Page ใส่ต่วอีกปร รูป</li> <li>กระเร็าเพรงร้างแรงสมาชิก</li> <li>กระเร็าเพรงร้างแบลไทด์</li> </ul> | SOIFT                                                                                                    |                                        |
| สมาชิกไปสามารถเข้าเว็บไซด์ได้ (เคสนิ้<br>วา <b>ทรวิดประเมินหล</b><br>การเตรียมพร้อมและแนวทางการจิดก<br>การสร้างหมวดหมู่ (แบบกดสอ <i>น/แ</i> บบ<br>การสร้างของอบ Multiple choice                                                                                                    | ผู้ดูแลระบบจะเคอยช่วยอ่านวยความสะดวกให้กับผู้เรียบ ผู้สอนได้เป็นอย่างดี ซึ่งก็จะเป็นการบริหาร<br>อาการสร้างหมวดหมู่ และการสร้างหลักสูตรใหม่<br>อาการวางโครงสร้างของหลักสูตร | แต่ละหลักสูตร ขอให้เรียนตามปั้นตอม     |
| การนำข้อสอบมาใส่ในโครงสร้างของหลื<br>การตั้งค่าคะแมนของแบบทดสอบ / แ                                                                                                    | <ul> <li>mระบรับแก่หน้า Page ใส่ตัวอักมร รูปภาพ คลิป วิดีโอ</li> <li>การแบบไฟล์เอกสารประกอบการสอน (แนะนำเป็น pdf)</li> </ul>                                                |                                        |

## ภาพแสดงโครงสร้างของรายวิชา

### ให้คุณครูเลือกเรียนตามลำดับ (ที่เรียบเรียงไว้) หรือสามารถเลือกข้าม ไปยังหัวข้อที่ต้องการเรียนได้อย่างอิสระได้

ทางระบบจะเปิดให้สิทธิ์ไว้ให้คุณครูเข้ามาทบทวนการเรียนได้ตลอดเวลา

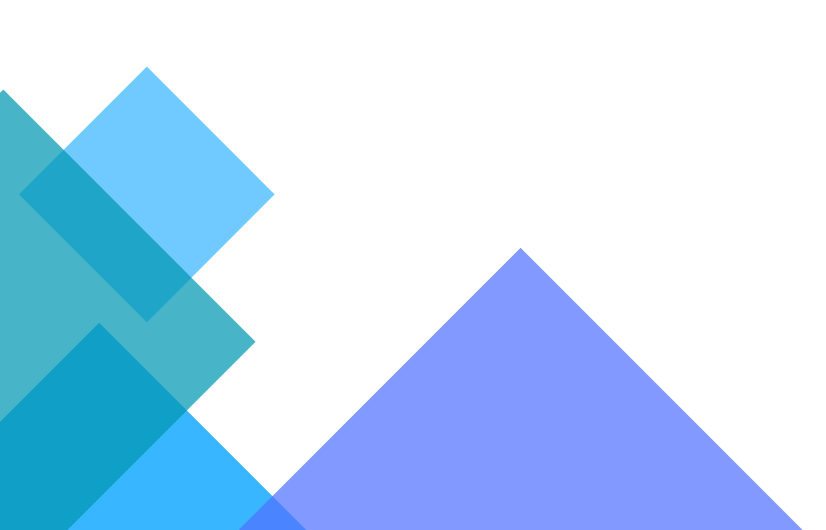

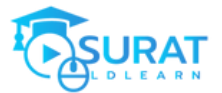

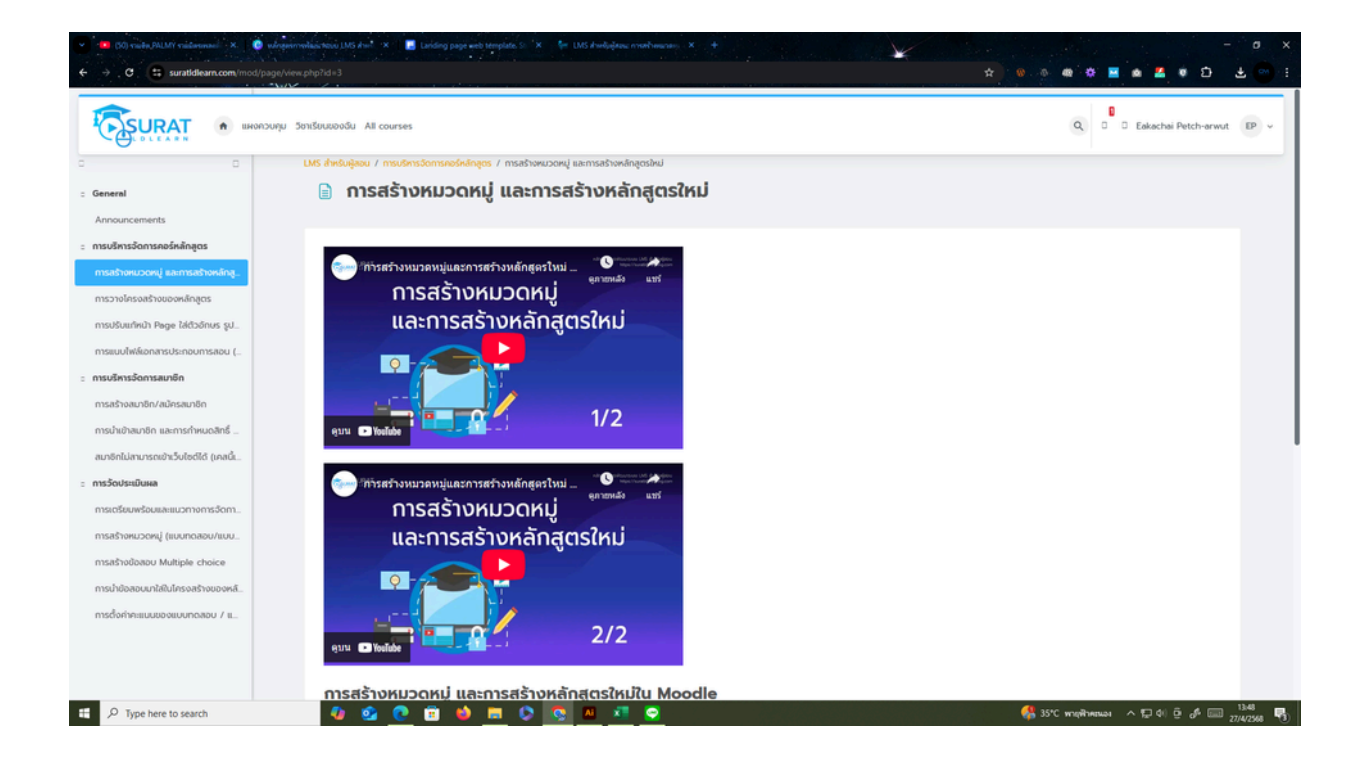

# สำหรับคุณครูที่จะสร้างหลักสูตรในระบบ

ให้แจ้งรายวิชาที่ต้องการเปิดสอนในระบบผ่านหน่วยงาน หรือส่งความต้องการมาที่ suratldlearn@gmail.com

ทางหน่วยงานจะจัดเตรียมสร้างหลักสูตร ไว้ให้ตามที่แจ้ง และ ทำการอนุมัติให้คุณครูเป็นผู้สอนประจำหลักสูตร

เพื่อที่จะให้คุณครูเข้ามาปรับแก้จัดวางโครงสร้างหลักสูตร ของตนเองได้